## 2016-17 PREFERRED GOLF – RATE LOADING INSTRUCTIONS *KIDS PLAY FREE PREFERRED GOLF*

Please review the following program information and instructions.

| Rate Category:                         | GLRA – Preferred Golf Last Room Availability                                                                                                    |
|----------------------------------------|----------------------------------------------------------------------------------------------------|
| Rate Type:                             | Public                                                                                                    |
| Package Name /<br>Rate Type Name:      | Kids Play Free Preferred Golf                                                                                                    |
| Package Rate Code /<br>Rate Type Code: | MKTGLKD (was previously coded as GOLFKIDS)                                                                                                    |
| Default Short Description:             | Kids Play Free Stay and Play Golf Package with paying adult.                                                                                                    |
|                                        | Tee times must be after 1pm.                                                                                                    |
| Default Long Description:              | Kids Play Free Preferred Golf - Kids 16 and under receive one round of golf complimentary with each paying adult.                                                      |
|                                        | Please contact the resort directly to confirm your tee-times. Be sure to provide your confirmation number when making your reservation.                                |
| Rate Type Class:                       | Package                                                                                                    |
| Rate Attributes:                       | <ul> <li>Include Tax By Default</li> <li>Suppress Rate</li> <li>Commissionable</li> <li>Require Credentials at Check-In</li> <li>Breakfast included in rate</li> </ul> |
| Channels:                              | ⊠ Booking Engine       ⊠ GDS       ⊠ IDS       ⊠ Voice       ⊠ Mobile         □ Confidential       □ Confidential                                                      |
| Valid Arrival Dates:                   | Now – December 31, 2017                                                                                                    |
| Terms & Conditions:                    | Kid must be 16 years or younger and tee-times must be made with<br>the Preferred Golf VIP Desk prior to arrival to ensure available tee-<br>times                      |
| Recommended Rate Strategy:             | Best Available Room Rate plus one round of golf per adult at the 1pm or later golf rate.                                                                               |

## **NEW participants** to this program $\rightarrow$ go to **SECTION A / page 2**

 $\rightarrow$  If your hotel **participated in 2015**  $\rightarrow$  go to **SECTION B** / **page 3** 

**SECTION A** – for hotels that are NEW to this program

- 1. Add a New Rate under Rate Configuration in SynXis CRS.
- 2. Fill in the Default Short & Long Description using the chart listed on page 1.
- 3. Add descriptions per channel and by language if necessary.
- 4. Add travel agency commission percentage, 10% minimum recommended.
- 5. Add the room types for this rate.
- 6. Ensure that the Rate Code is open to the appropriate channels as listed on page 1.
- 7. Add the validity dates as per page 1.

You may start selling this program immediately by adjusting your start dates.

- 8. Add the derived or fixed rate.
- 9. Add offsets or rate attributes as necessary.
- 10. Add promotional code under Rates Promotions.

The rate code, promotional code, and brand code should be the same.

- a. Go to Set Up > Rates > Promotions
- b. Click on "Add New"
- c. Code: MKTGLKD, Name: Kids Play Free Preferred Golf
- d. Description: Kids Play Free Preferred Golf
- e. Select Kids Play Free Preferred Golf in the list of Rates, then Save
- f. Click Add New Branch, Code: **MKTGLKD**, Name: **Kids Play Free Preferred Golf** Password: **MKTGLKD**
- 11. Double check the guarantee and cancellation policies.
- 12. Go to Product Assignment to review and adjust your rate display order by channel.

We recommend lowest to highest.

- 13. Rate loading needs to be completed within **5 business days** of receipt of these loading instructions.
- 14. Once rate loading is completed, please send a confirmation email to:

MktgProgramRates@PreferredHotels.com

## SECTION B – for hotels that participated in this program in 2015

We encourage you to make the updates immediately and honor the new program as soon as possible.

- 1. Please do not build a separate/new rate plan for this program. The marketing team will **ONLY** be promoting this rate code and all materials will include this rate code only.
- Pull up the Rate code listed on page 1. Please note, the rate code for 2015 was previously GOLFKIDS, now changing to MKTGLKD for 2016-17.
- 3. Update the Short description with the information on page 1.
- 4. Update the Long description with the information on page 1.
- 5. Update descriptions per channel and by language if necessary.
- 6. Revise travel agency commission percentage if necessary, 10% minimum recommended.
- 7. Ensure that the Rate Code is open to the appropriate channels as listed on page 1.
- 8. Revise any room types for the rate if needed.
- 9. Extend validity date through December 31, 2017.
- 10. Update your derived or fixed rate as appropriate.
- 11. Add offsets or rate attributes as necessary.
- 12. Review promotional code under Rates Promotions.

The rate code, promotional code, and brand code should be the same. If not, follow below steps:

- a. Go to Set Up > Rates > Promotions
- b. Click on "Add New"
- c. Code: MKTGLKD, Name: Kids Play Free Preferred Golf
- d. Description: Kids Play Free Preferred Golf
- e. Select Kids Play Free Preferred Golf in the list of Rates, then Save
- f. Click Add New Branch, Code: **MKTGLKD**, Name: **Kids Play Free Preferred Golf** Password: **MKTGLKD**
- 13. Double check the guarantee and cancellation policies.
- 14. Go to Product Assignment to review and adjust your rate display order by channel. We recommend lowest to highest.
- 15. Rate loading needs to be completed within **5 business days** of receipt of these loading instructions.
- 16. Once rate loading is completed, please send a confirmation email to:

MktgProgramRates@PreferredHotels.com